# 邵阳学院校园网教职工使用手册

### 一、校园网介绍

邵阳学院校园网采用"极简以太全光"建设模式,基于场景的精 细化覆盖方案,实现了有线无线全覆盖,统一实名认证、统一出口、 "十万兆双核、万兆主干、千兆桌面"的互联网服务功能,为全校师 生提供高效的网络接入。全校总带宽高达 41Gbps,支持中国电信公 众网和中国教育科研网的快速访问,满足全校师生的高效上网需求。

#### 二、校园网账号申请及说明

校园网无线信号源是"Xiaoyuanwang",教职工用户的上网账号 默认是工号,密码默认为身份证后6位。教职工可以通过学校企业微 信工作台中的"网络业务申请"进行校园网账号申请。

教职工账号在除学生宿舍区外的教学办公区域皆可使用。一个账 号可同时绑定三台终端设备,校园网严格执行实名认证上网制度,一 人一账号,确保落实 《中华人民共和国网络安全法》等有关法律、 法规和管理规定,禁止私自接入交换机、路由器等网络设备。

校园网设置自助服务系统,教职工用户可自行完成修改密码、解除设备绑定、查看上网记录、运营商绑定、缴费等事项。访问网址为: http://172.18.19.101:8080/selfservice/。

### 三、校园网故障报修

- 1、通过企业微信进行申报,申报操作步骤如下:
- 1) 打开企业微信;
- 2) 找到工作台,如图一所示:

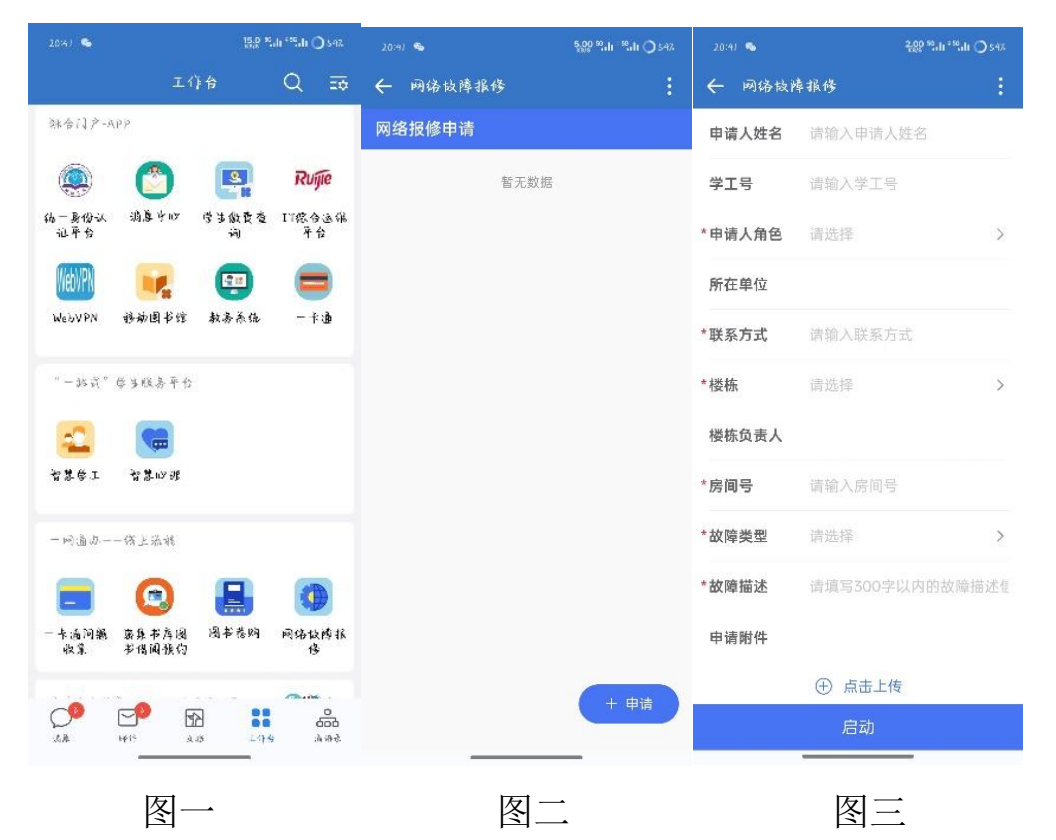

3) 点击进入网络故障申报,点击申请,如图二所示:

4) 填写相关信息进行申报, 如图三所示。

2、通过故障报修电话 5431087 进行申报。

注意: 校园网故障报修电话的受理时间为工作日的 8:00-18:00。

四、校园网接入

1、有线接入

1)将网线直接从墙上的白色网络接入终端连接至电脑网卡接口;

2) 将电脑 IP 地址设为"自动获取 IP 地址";

3) 打开浏览器(推荐使用 360 浏览器),此时会自动弹出认证界面,如下图所示:

| ◎ 征相继承 × +                                          | 2                                                     | - 0        |
|-----------------------------------------------------|-------------------------------------------------------|------------|
| → C △ a UTSUE https://hao.360.cn/?a1004             | ∳ ··· ∨ β                                             | 11 ± 5     |
| · 二手机成扁头 🌀 東方画種 🥃 上月导航 🌋 百葉一下 🌋 百葉 🛅 報冊 🛐 SICTO 💽 # | #面洞 <mark>                                    </mark> | 🖯 संदर्भाद |
|                                                     |                                                       |            |
|                                                     |                                                       |            |
|                                                     |                                                       |            |
|                                                     |                                                       |            |
|                                                     |                                                       |            |
|                                                     |                                                       |            |
|                                                     |                                                       |            |
|                                                     |                                                       |            |
|                                                     | 💔 您与该网站的连接不是私密连接,存在安全隐患。                              |            |
|                                                     | 这击者可能会试题夺取您的信意(乐如:密码、通讯内容或信用卡信息)。 为避免您的信息失奇,建议您       |            |
|                                                     | 保止访问该页面。了解资格                                          |            |
|                                                     | 思想网络网络星:https://han.360.cm/la1004                     |            |
|                                                     |                                                       |            |
|                                                     | 忽然至 <u>年,</u> 建续访问 两夜 处田负面                            |            |
|                                                     |                                                       |            |
|                                                     |                                                       |            |
|                                                     |                                                       |            |
|                                                     |                                                       |            |
|                                                     |                                                       |            |
|                                                     |                                                       |            |
|                                                     |                                                       |            |
|                                                     |                                                       |            |
|                                                     |                                                       |            |
|                                                     |                                                       |            |

4) 点击"忽略警告,继续访问",将出现以下认证界面:

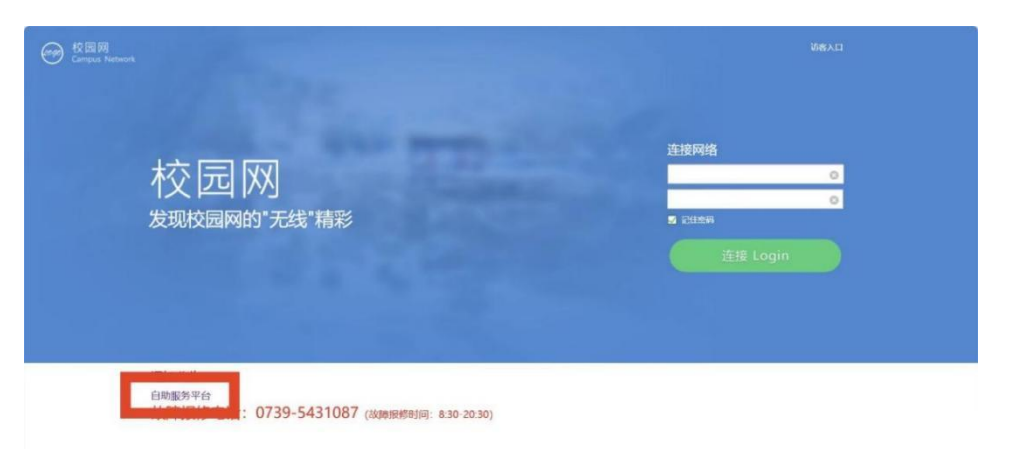

说明:如果弹不出登录界面,需在浏览器的 URL 地址栏中手动输入校园网认证登录系统地址: http://172.18.19.135,如下图所示:

| 🤗 📀 🕫 Мажал                                                   | iej × +                                                                                                    |               |   |     |   | U | 12 | C | p | × |
|---------------------------------------------------------------|----------------------------------------------------------------------------------------------------|---------------|---|-----|---|---|----|---|---|---|
| < > c o 0                                                     | Q 172.18.19.135/eportal/gologout.jsp 識別一下                                                                                                    | Q 点此理查        | X | A ( | * | 釆 | 5  | â | 0 | Ξ |
| <ul> <li>★ #xm + □ ≠ 0.4xm #</li> <li>→</li> <li>+</li> </ul> | <ul> <li>上間以近 172.18.19.135/eportal/gologout.jpp</li> <li>登録地辺 172.18.19.135/eportal/success.jsp?userIndex = 38383303964623861306</li> <li>上間以近 172.18.19.135/eportal/index.jsp?vlaening=842065b77aeba772265451</li> <li>健変 172.18.19.135</li> </ul> | <b>网页走丢了。</b> |   |     |   |   |    |   |   |   |
| æ                                                             | Right at at                                                                                                    | 管 360卫士-新网急救箱 |   |     |   |   |    |   |   |   |
|                                                               |                                                                                                    |               |   |     |   |   |    |   |   |   |
| 0                                                             |                                                                                                    |               |   |     |   |   |    |   |   |   |
| 0                                                             |                                                                                                    |               |   |     |   |   |    |   |   |   |
| <u>a</u>                                                      |                                                                                                    |               |   |     |   |   |    |   |   |   |
| <b>0</b>                                                      |                                                                                                    |               |   |     |   |   |    |   |   |   |
|                                                               |                                                                                                    |               |   |     |   |   |    |   |   |   |
| 0                                                             |                                                                                                    |               |   |     |   |   |    |   |   |   |

5)输入账号和密码,点击"连接 login",出现以下界面则表示 认证成功,可以上网。

| 😑 🛛 11 11 11 11 11 11 11 11 11 11 11 11 11 | × +                               |                                                                                                    | Ω – α ×                                     |
|--------------------------------------------|-----------------------------------|----------------------------------------------------------------------------------------------------|---------------------------------------------|
| ÷ → ଫ ロ 👜 🚺                                | http://172.18.19.135/eportal/succ | ess/jsp?userIndex=38383330396462386130623333663930633961373930646561353062386535365431302e3231302e302e313254333031318kkeepaliveInterval=                                                                                                    | = c k w + w 0                               |
| k am •                                     | 女服师 🥐 上词印刷 🌸 百成一下 🌸 百成            | DAME (E) SICTO (E) HARAFI, (E) KERKEL (E) HARAFI, FREE (E) HARAFI, E) HARAFI, | p//r= @ HRIGI @ HORE III RIMAN @ REMIX **** |
|                                            | 校園网     CAMPUS NETWORK            |                                                                                                    |                                             |
|                                            |                                   |                                                                                                    |                                             |
|                                            |                                   |                                                                                                    |                                             |
|                                            |                                   | Withing: https://hao.l60.cn//a10      Withing: https://hao.l60.cn//a10                                                                                                    |                                             |
|                                            |                                   |                                                                                                    |                                             |
|                                            |                                   |                                                                                                    |                                             |
|                                            |                                   |                                                                                                    |                                             |
|                                            |                                   |                                                                                                    |                                             |
|                                            |                                   |                                                                                                    |                                             |
|                                            |                                   |                                                                                                    |                                             |
|                                            |                                   |                                                                                                    |                                             |
| <b>76. 0 km</b>                            |                                   | 9 <b>V</b> 6                                                                                                    | - 0 · • • • • • • • • • • • • • • • • • •   |

2、无线接入

1) 电脑、平板: 单击设备无线图标

|              | * >                   | <b>к</b> Ъ         |
|--------------|-----------------------|--------------------|
| Xiaoyuanwang | 蓝牙                    | 飞行模式               |
|              | - <u>;</u> <b>;</b> ; | 发 >                |
| 节电模式         | 夜间模式                  | 辅助功能               |
| - <u>ö</u> : | •                     |                    |
| ⊲ ——●−       |                       | <u></u> >          |
| <b>*</b> 77% |                       | 🖉 छि               |
|              |                       |                    |
| 🍝 🔂 👟 英      | 拼 令 ゆ                 | 12:12<br>2024/9/12 |
|              |                       | N.                 |

2) 连接名称为"Xiaoyuanwang"的校园网 wifi,出现以下界面:

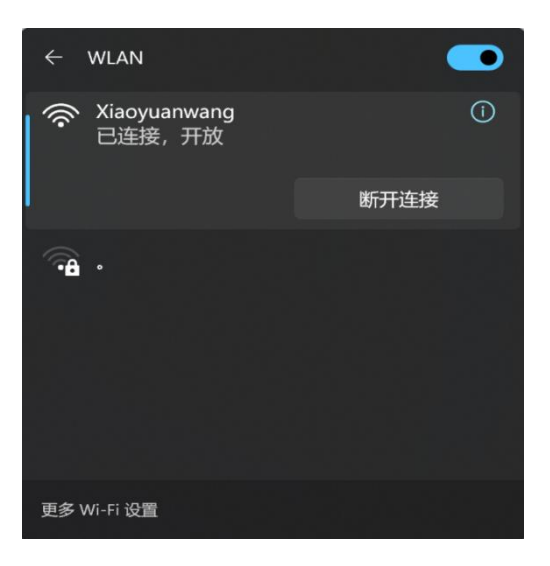

说明:正常情况将自动弹出校园网的登录界面。如果弹不出登录 界面,需在浏览器地址栏中手动输入校园网认证登录系统地址: http://172.18.19.135

### 3、手机连接校园网

# 1) 在手机中打开"WLAN",如图所示:

| 20:12                  | * छ <del>।</del> | 10 111 020年 |
|------------------------|------------------|-------------|
| 3月20日 星期一<br>大祥区多云 11℃ |                  | 0           |
| 🦻 🕕 🗘                  | * 8              | ×=          |
|                        |                  |             |
| *                      |                  |             |

 2)在"WLAN"显示的 wifi 信号中找到"Xiaoyuanwang",点击 连接,如下图所示。

| ((:- | Xiaoyuanwang 2.46/56<br>已连接 | Ū  |
|------|-----------------------------|----|
| WLA  | AN 网络                       | 刷新 |
| ((î; | WLZX                        | 0  |
| ((;; | LZ 2.4G/5G                  | () |

说明:正常连接 WiFi 后会自动弹出认证界面,需自行打开浏览器,手动输入校园网认证登录系统地址:<u>http://172.18.19.135。</u>

# 五、常见问题及处理

1、有线接入校园网无法访问认证界面

解决方法:

- 1)检查是否按照校园网的接入方法连接网络。
- 2) 排查电脑是否开启代理服务器,如下图所示:

| 网络和 Internet > 代理<br>将代理题资源用于以太闲赋 Winfi 道路,这些设置不适用于 VPN 五路, |             |
|-------------------------------------------------------------|-------------|
| 自动改置代理                                                      |             |
| 自动检测设置                                                      | * 💽         |
| 使用设置脚本<br>关闭                                                | 说面          |
| 手动设置代理                                                      |             |
| 使用代理服务器<br>关闭                                               | iQ <b>M</b> |
| ● 获取制助<br>■ 無秩反改                                            |             |

3) 排查是否禁用网络适配器。进入控制面板选择"网络的和 Internet"进入"网络和共享中心",选择左侧更改适配器选项即可查 询本地适配器状态。

| -<br>The second second second second second second second second second second second second second second second s | 0  | ·×       |
|----------------------------------------------------------------------------------------------------|----|----------|
| g: ·                                                                                                    | •  | 0        |
|                                                                                                    | 8- | 8- · · U |

80

2、网络卡顿掉线或频繁认证

解决方法:

 1)检查名下账号绑定有几台设备。账号绑定设备上限为三台, 绑定超过三台会出现以上现象,多余的绑定设备需要手动解除绑定即 可恢复正常。

2) 打开认证界面并使用账号登陆成功,在网页等待 4-8 秒后, 左上角会出现上网设备与本机无感认证的功能按键,如下图所示:

| 上時設置 本制元後以正<br>一<br>校園 阿<br>CMPVS NETWORK | 下线 Logout |
|-------------------------------------------|-----------|
| 运维,早上好您已成功连接校园网!                          |           |
|                                           |           |
| ③ 欢迎使用校园网                                 |           |
|                                           |           |
|                                           |           |
| 通知公告の自動感発生台                               |           |

故障报修电话: 0739-5431087 (故障报修时间: 8:30-20:30)

3)打开上网设置能查到账号名下绑定了几台设备,解除多余设备的绑定即可。如下图所示:

| 上開設 | त्र मारस्थ्रेस 🕖                                                                                                    | 下班 Logout |
|-----|----------------------------------------------------------------------------------------------------|-----------|
|     | *********************************                                                                                        | ×         |
|     | 現在没備2         中央主要指定         中央主要指定           MAC: 1993/04/CMI: 天規以認知:2014-09-04 至 5-7-228         中央主要指定           自力設置 |           |
|     | 通知公告 ○<br>自 <sup>國務学会</sup><br>故障报修电活: 0739-5431087 (出版服例时用: 830-2030)                                                   |           |

3、连网状态下无法访问认证界面

解决方法:

1)判断终端设备是否开启无感认证,开启了无感认证的网络连接是无法打开认证界面的,需使用未绑定账号的设备登陆。

2)如过无法解决可以通过企业微信工作台中的"网络故障报修" 或拨打 5431087 进行故障报修。

4、使用手机,平板等校园内移动使用时,出现需要重新认证的 情况。

解决方法:开启无感认证功能(绿色为开启)如下图所示:

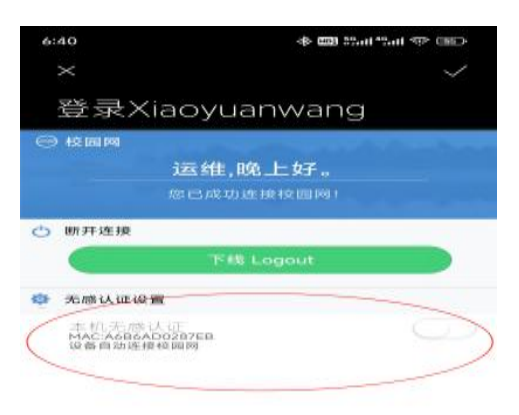

5、校园网"卡顿",能保持一段时间连接,但出现不稳定断开, 或者需要认证。

解决方法:

1) 先进行网络测速和网络 ping 包, 检查网络状况是否异常。

2)重新进入认证界面,如果界面出现"另一台设备抢占下线" 或者"用户上线不超过 10s 不允许抢占"的提示,这表示同时有多台 设备在使用同一账号上网。

3)进入自助服务系统,查看我的设备和绑定信息,检查是否存 在其他设备登录从而引起抢占,可以选择在自助服务平台进行修改密 码或者删除免认证的绑定信息即可解决。

6、进入认证界面后无反应,或者出现认证设备响应超时解决方法:

1)清理浏览器侵占权限的插件。

2)检查浏览器是否屏蔽了认证界面。

3) 使用其他浏览器手动登录 172.18.19.135 网址,刷新界面。

7、账号登录提示:用户不允许在该接入地区使用本服务 解决方法:

关闭 WiFi 功能使用网线连接电脑后弹出的页面进行登陆,若无法弹出与上述无法弹出界面的解决方式相同。

信息与网络中心

#### 2025年5月9日